## 5.2.4 Tips and Tricks

## **Getting Images**

- Your objects,- graphics or pictures / images are supposed to end up in a Wordfile here, so you need them stored in your computer. The essential sources where your objects are coming from are the Internet, a scanner, other digital media, or, somewhat later in your life as materials scientist, the computers in the laboratory or inside the equipment (e.g. an electron microscope) that store and process the data of of your experiments.
  - Only rarely will you have relevant objects for this seminar already in your PC, or produce them with your digital camera.

As long as your objects are available in a proper format, you have no problem - just store them. Make sure you *don't change the format* into something less desirable (quite easy), and make sure that you *don't store a vector format as some kind of bit map*. While this is easily possible, it is also irreversible - you cannot generate a vector format from a bitmap format.

- But what about pdf- formats or other formats where you can see the picture of your dreams come true on your screen, but you cannot access it directly? Here is an <u>example</u> for pdf.
- Here is another example. How did I get those Word menu bars into module 5.1.1?

Here is the trick: Take a "screen shot", insert it into a Pixel program like "Paint Shop Pro", and cut it to size.

Here is how it is done on short:

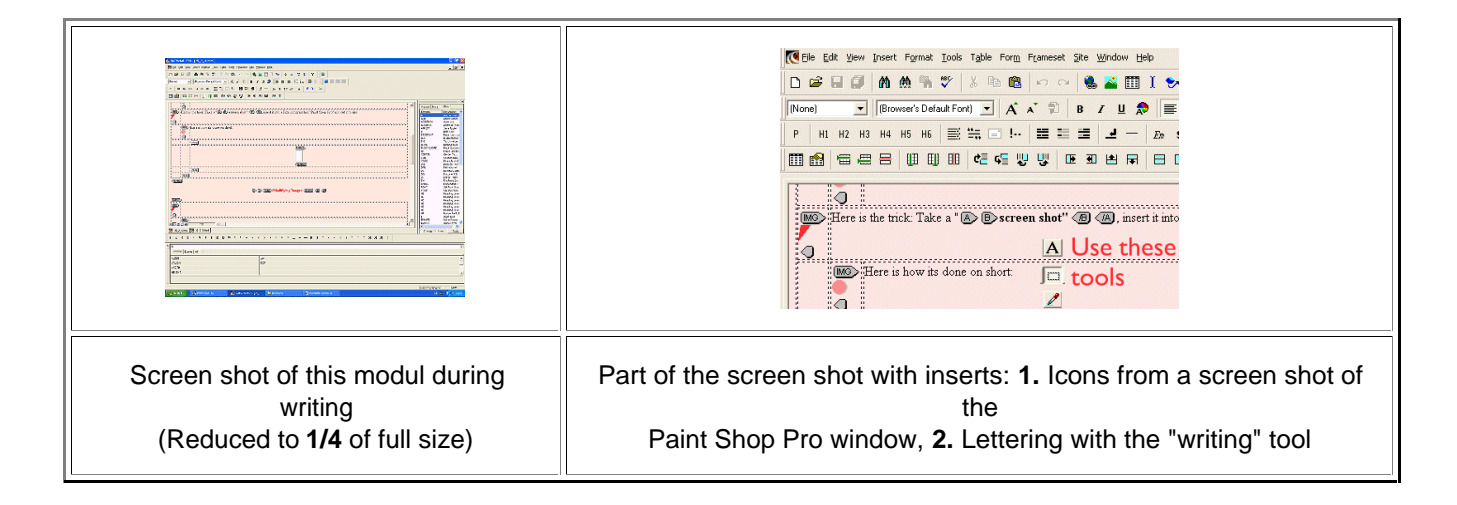

- Screen shots are pretty powerful and ideal for the lazy materials scientist. Before you take it, you can optimize the size already on the screen (and perhaps even the contrast and brightness).
  - Professionals, of course, frown on this technique (but may not have better solution when it comes to grabbing pictures from pdf files).
  - Of course, you always end up with a pixel map and you may not get the best resolution, but it's better than having nothing

## **Modifiying Images**

You have a picture like that

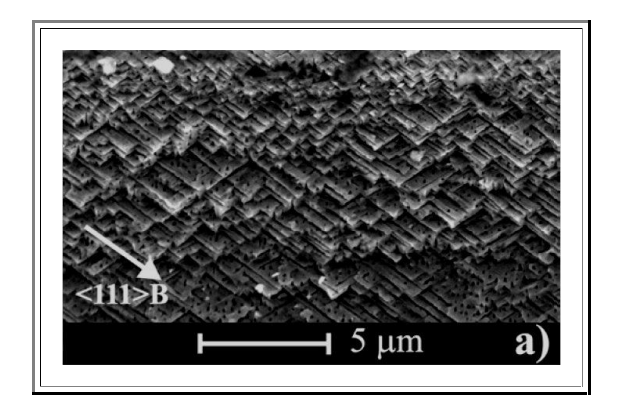

It's too big and you have no use for the "a)" in its right-hand corner. It is also too dark.

What you do with this picture is:

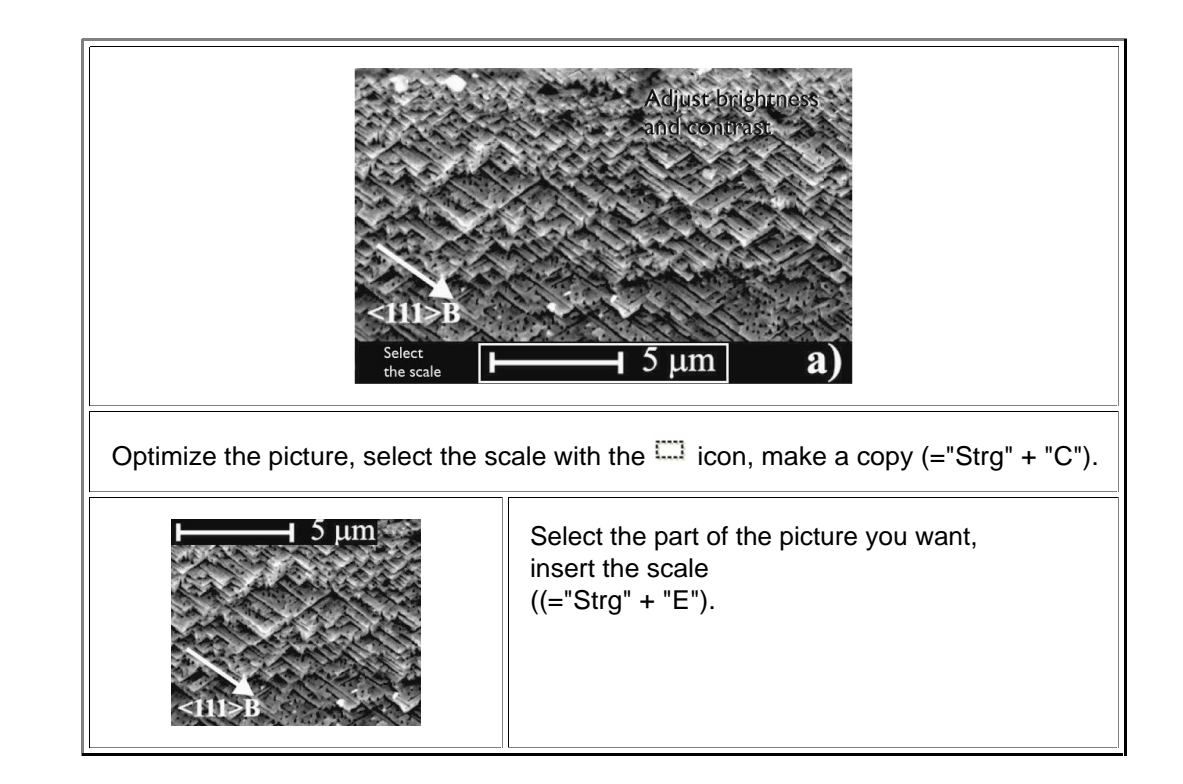

Of course, if you only want to get rid of the "a)", just paint it over with black.

## **Optimizing Bitmap Graphics**

You scanned in a graphic, got it from the Intertnet, or from wherever. and it is lousy! It also is stored in some pixel format. The usual problem is:

- It is not rectangular where it should be and looks, for example, like this:
- It is too big or too small, possibly contains text, and changing the size to what it should be makes it a lot worse. We have <u>dealt with this</u> already to some extent. Here we look at other options.
- Let's consider this <u>badly scanned in graphics</u>:

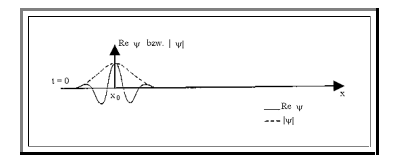

Your best bet is to repeat the scan with better alignment of the pages. However, if that is not possible, you have the following options.

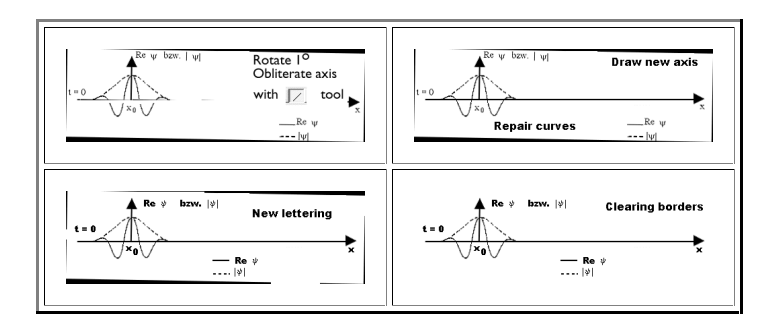

This is one way of doing it. Quite often, for simple graphics, it is just as fast to redraw it (the example above is about borderline).

Copy it; insert it into some graphic program, and just trace the important lines. With a little bit of practice this is a quick procedure - and you do not get into trouble with copyrights. Nearly all graphics in the various <u>Hyperscripts of AMAT</u> have been made like this. Let's look at one example:

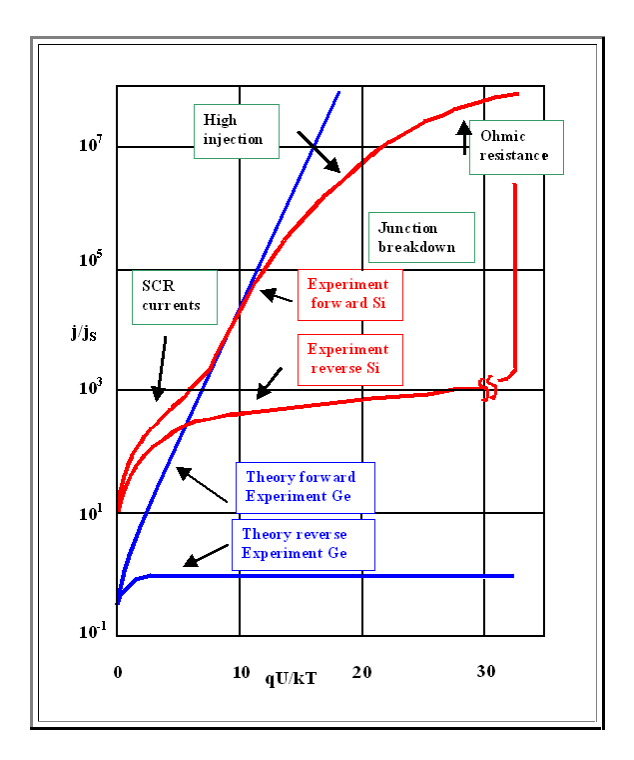

Somebody, probably dead, holds the copyright to the original this standard text-book picture (that you should recognize for what it is). Redrawing is simple - and no you have no copyright problem anymore; actually, now you have the copyright!